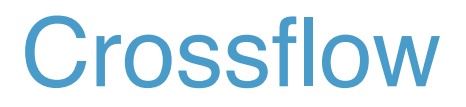

**ADMIN MANUAL** 

| เข้าสู่ระบบ (Log in)                                            | 3  |
|-----------------------------------------------------------------|----|
| การจัดการ โคเมน                                                 | 4  |
| Dashboard                                                       | 4  |
| Information                                                     | 4  |
| การจัดการผู้ดูแลระบบ                                            | 5  |
| เพิ่มรายชื่อผู้ดูแลระบบ                                         | 5  |
| ลครายชื่อผู้ดูแลระบบ                                            | 5  |
| Display Setting                                                 | 6  |
| รีม (Theme)                                                     | 6  |
| ภาษา                                                            | 6  |
| กู้จัดหมายคืน (Mail Restore)                                    | 6  |
| การจัดการผู้ใช้ (User Management)                               |    |
| สร้างผู้ใช้งานใหม่ (Create)                                     | 9  |
| นำเข้าผู้ใช้ (Import)                                           |    |
| นำข้อมูลผู้ใช้ออกจากระบบ (Export)                               |    |
| คูและแก้ไขข้อมูลผู้ใช้                                          |    |
| ข้อมูลบัญชีและE-mail address                                    |    |
| เปลี่ยนรหัสผ่าน                                                 |    |
| ตั้งก่าบัญชีอีเมล (Mail Setting)                                |    |
| ตัดสิทธิ/ให้สิทธิการเข้าใช้ระบบ (Disable/Enable User)           | 14 |
| ลบผู้ใช้ออกจากระบบ (Delete)                                     | 14 |
| การตั้งก่าบริการเมล์                                            |    |
| รายการบัญชีอีเมลของ โคเมน (Mail Domain Member)                  |    |
| อีเมลแฝง (Email Alias)                                          | 17 |
| เพิ่มอีเมลแฝง                                                   | 17 |
| ลบอีเมลแฝง                                                      |    |
| อีเมลกลุ่ม (Mailing List)                                       |    |
| เพิ่มอีเมลกลุ่ม                                                 |    |
| แก้ไขชื่ออีเมลกลุ่ม                                             |    |
| เพิ่มสมาชิกอีเมลกลุ่ม                                           |    |
| ລນອີເມລກລຸ່ມ                                                    |    |
| กำหนดปริมาณการใช้งานเมล์ (Mail Quota)                           | 21 |
| กำหนดปริมาณการใช้งานตั้งต้นของโดเมน                             |    |
| กำหนดปริมาณการใช้งานแบบกลุ่ม                                    |    |
| กำหนดปริมาณการใช้งานของแต่ละบัญชีอีเมล                          |    |
| ตั้งก่าเพื่อป้องกันSPAMและการ โจมตี                             |    |
| จำกัดอัตราการใช้งาน (Rate Limit)                                | 27 |
| Address Protection                                              | 27 |
| คัดกรองอีเมล (Domain E-mail Filter)                             |    |
| ปิดกั้นการLoginเข้าระบบผ่าน SMTP (SMTP Authentication Blocking) |    |
| รายการอนุญาต (White List)                                       |    |
| สมุครายชื่อส่วนรวม (Pubic Address Book)                         |    |

# เข้าสู่ระบบ (Log in)

ผู้ดูแลระบบ (Administrator) สามารถเข้าสู่ระบบได้ด้วยชื่อผู้ดูแลระบบ (Administrator name) และรหัสผ่าน (Password)

- 1. เปิดWeb browserไปที่ "https://(domainที่ใช้บริการ)/um" เพื่อเปิดหน้าจอสำหรับLoginเข้าสู่ระบบการจัดการโดเมน
- กรอกชื่อผู้ดูแลระบบและรหัสผ่านให้ถูกต้อง โดยชื่ออาจเป็นภาษาอังกฤษหรือภาษาอื่น ๆ ก็ได้
- 3. กดปุ่ม Enter ที่แป้นพิมพ์ หรือกดปุ่ม 'Sign In' เพื่อทำการเข้าสู่ระบบ

| Crossflow<br>สมใจ.ส@โตเมน.ไทย                                    |
|------------------------------------------------------------------|
|                                                                  |
| About   Mobile   Terms   Privacy   Developers   © Crossflow 2016 |

# การจัดการโดเมน

เมื่อผู้ดูแลทำการLoginเข้าสูระบบจัดการ โดเมนสำเร็จแล้ว หน้าจอจะเปลี่ยนจากหน้าLoginเป็นหน้าจอหลักของระบบจัดการ โดเมน ซึ่งผู้ดูแลระบบสามารถดูและแก้ไขข้อมูลพื้นฐานของ โดเมนได้จากเมนูย่อยต่างๆดังนี้

| $\mathbb{C}$ Crossflow <sup><math>	riangle</math></sup>       |                                                                                                    | i - ()                          |
|---------------------------------------------------------------|----------------------------------------------------------------------------------------------------|---------------------------------|
| domain.th                                                     |                                                                                                    |                                 |
| General Information                                           | User Management Organization Setting Application Management                                                                                                    |                                 |
| Dashboard<br>Information<br>Display Setting<br>Authentication | Welcome to Crossflow Cloud Service<br>You can immediately start using Crossflow administration panel by clicking the link below.<br>Add and Manage Member<br>If you need any help, please visit Crossflow Help Desk. |                                 |
| Restoration                                                   | System<br>Machine Status - Crossflow Public Cloud Service<br>Machine Uptime - 23 hours 17 minutes 9 seconds                                                                                                    | License Expire in<br>1 1 months |
|                                                               | Member<br>Daily Online User                                                                                                    | Member<br>5/6 members           |
|                                                               | 20%<br>Active Members<br>(Monthly)                                                                                                    | Contact Us                      |
|                                                               |                                                                                                    |                                 |

### Dashboard

เป็นหน้าแรกของระบบ แสดงค่าสถานะทำงานของเครื่อง การใช้งานของผู้ใช้(User) และสิทธิ์อนุญาต (License)ที่ได้รับและถูกใช้ไปแล้วของโคเมน

#### Information

้ เป็นหน้าแสดงข้อมูลพื้นฐานต่างๆของโคเมน เช่น จำนวนผู้ใช้ รายชื่อผู้ดูแลระบบ โคยสามารถเพิ่มหรือลบผู้ดูแลระบบได้จากหน้าจอนี้

| ${\mathbf C}$ Crossflow <sup><math>	riangle</math></sup> |                                  |                                 |      |  |
|----------------------------------------------------------|----------------------------------|---------------------------------|------|--|
| domain.th                                                |                                  |                                 |      |  |
| General Information                                      | User Management Organization Set | ting Application Management     |      |  |
| Dashboard                                                | Organization                     | Information                     | Save |  |
| Information                                              | Organization                     | mormation                       |      |  |
| Display Setting<br>Authentication                        | Namespace                        | domain.th                       |      |  |
| Restoration                                              | Customer Name                    | default                         |      |  |
| Log                                                      | Service Type                     | Cloud                           |      |  |
|                                                          | Organization Status              | Enable                          |      |  |
|                                                          | Total Member                     | 6                               |      |  |
|                                                          | Created Date                     | May 31, 2016 18:19              |      |  |
|                                                          | Admins                           | admin@crossflowcloud.net        |      |  |
|                                                          |                                  | somjai.s@domain.th<br>Add Admin |      |  |

# การจัดการผู้ดูแลระบบ

้ในแต่ละโดเมนสามารถมีผู้ดูแลได้มากกว่าหนึ่งบัญชีรายชื่อ โดยผู้ดูแลระบบสามารถเพิ่มหรือลดรายชื่อผู้ดูแลได้จากการให้สิทธิผู้ใช้งานเพิ่มดังนี้

## เพิ่มรายชื่อผู้ดูแลระบบ

- 1. กดปุ่ม Add Admin
- ใส่คำที่ต้องการค้นหาจากชื่อผู้ใช้งานที่ต้องการเพิ่มสิทธิการดูแลระบบ หน้าจอจะแสดงรายชื่อของผู้ใช้งานในโดเมนนั้น
- 3. เลือกรายชื่อที่ต้องการ และกคปุ่ม Add Admin

| Crossflow        |                                              | ۵) -                |  |
|------------------|----------------------------------------------|---------------------|--|
| domain           | th                                           |                     |  |
| General Informat | ion User Management Organization Setting App | lication Management |  |
| Dashboard        | Add Admin                                    | ×                   |  |
| Information      | Q som                                        | Search              |  |
| Display Setting  | Username                                     | Name                |  |
| Authentication   | □ somchai.r@domain.th                        | สมชาย ระสึก         |  |
| Restoration      | □ somjit.l@domain.th                         | สมจิตร ลีลาสกุล     |  |
| Log              | ☐ somying.j@domain.th                        | สมหญิง จรูญชัย      |  |
|                  |                                              |                     |  |
|                  |                                              | Cancel Add Admin    |  |
|                  | Created Date May 31, 2                       |                     |  |
|                  |                                              |                     |  |
|                  |                                              |                     |  |
|                  |                                              |                     |  |
|                  |                                              |                     |  |
|                  |                                              |                     |  |

4. กด Save อีกครั้ง เพื่อยืนยัน

## ลดรายชื่อผู้ดูแลระบบ

- 1. เลื่อน cursor ไปที่รายชื่อที่ต้องการลคสิทธิการดูแลระบบ
- กดปุ่มเครื่องหมายลบ

| eneral Information             | User Management Organization Sett | ng Application Management |       |
|--------------------------------|-----------------------------------|---------------------------|-------|
| ashboard                       |                                   |                           | Cours |
| formation                      | Organization                      | Information               | Save  |
| splay Setting<br>uthentication | Namespace                         | domain.th                 |       |
| estoration                     | Customer Name                     | default                   |       |
| og                             | Service Type                      | Cloud                     |       |
|                                | Organization Status               | Enable                    |       |
|                                | Total Member                      | 6                         |       |
|                                | Created Date                      | May 31, 2016 18:19        |       |
|                                | Admins                            | admin@crossflowcloud.net  | -     |
|                                |                                   | somchai.r@domain.th       |       |
|                                |                                   | somjai.s@domain.th        |       |
|                                |                                   | Add Admin                 |       |

กดปุ่มsaveอีกครั้งเพื่อเป็นการยืนยัน

## **Display Setting**

้เป็นหน้าตั้งค่าการแสดงผลของWeb Application ซึ่งผู้ดูแลระบบสามารถตั้งค่าได้ดังนี้

### ชีม (Theme)

ผู้ดูแลระบบสามารถเปลี่ยนรูปแบบของหน้าจอLoginและ รูปแบบตัวอักขระหรือสีของWeb Application โดย

- 1. Download template file ไปแก้ไขตามรูปแบบที่กำหนด (รายละเอียดการสร้างธีม ดูเพิ่มเติมที่กู่มือการสร้างธีม)
- 2. Upload file ขึ้นมาที่ระบบ และทำการตั้งชื่อธีมนั้น
- เลือกธีมนั้นเป็นค่าตั้งต้นให้กับโดเมน

ทั้งนี้ หน้าจอLoginจะแสดงผลเมื่อผู้ใช้เรียกใช้งานผ่าน URL ของโคเมนที่ใช้บริการเท่านั้น

#### ภาษา

้เป็นการตั้งค่าภาษาตั้งต้นให้กับผู้ใช้งาน โดยผู้ใช้งานแต่ละคนกี่สามารถเลือกภาษาที่ต้องการได้จากหน้าจอการตั้งค่าภาษาของผู้ใช้เอง

| ${ m C}$ Crossflow $^{	riangle}$  |                                      |                                                                |                   |      |
|-----------------------------------|--------------------------------------|----------------------------------------------------------------|-------------------|------|
| domain.th                         |                                      |                                                                |                   |      |
| General Information               | User Management Organization Setting | Application Management                                         |                   |      |
| Dashboard<br>Information          | Display Setting                      |                                                                |                   |      |
| Display Setting<br>Authentication | Theme                                |                                                                | Download Template | load |
| Restoration                       | Name                                 | Current There                                                  |                   |      |
| Log                               | Under                                |                                                                | Download          |      |
|                                   | Language                             |                                                                | Ş                 | Save |
|                                   | Default Language E                   | nglish (United State)<br>glish (United State)<br>ย (ประเทศไทย) |                   |      |
| © Wavify Inc. 2016                |                                      |                                                                |                   |      |

# กู้จดหมายคืน (Mail Restore)

ระบบCrossflowจะมีการทำการสำรองข้อมูล(Backup)อัตโนมัติ เมื่อผู้ใช้แจ้งผู้ดูแลระบบว่าด้องการขอกู้จดหมายบางส่วนที่สูญหายไป(เช่น จากการลบทิ้ง หรือดึงออกนอกระบบผ่านPOP3) ผู้ดูแลระบบสามารถทำการกู้จดหมายได้

ตรวจสอบช่วงเวลากับผู้ใช้ว่าต้องการให้กู้ข้อมูลในช่วงเวลาใด

2. เลือก Restore User Mailbox

| domain.th                |        |                                   |                                     |                                 |   |
|--------------------------|--------|-----------------------------------|-------------------------------------|---------------------------------|---|
| General Information      | User M | Management Organization Setti     | ng Application Management           |                                 |   |
| Dashboard<br>Information | R      | estoration                        |                                     |                                 |   |
| Display Setting          | Your s | system has been automatically bac | ked up. You can restore data from b | backup below.                   |   |
| Authentication           |        | Restore Archive Name              | Backed Up Date                      |                                 |   |
| Restoration              | 1      | crossflow_16_06_08_2352           | Wed Jun 8 2016 23:52                | Restore Organization Mailbox  ~ |   |
|                          | 2      | crossflow_16_06_07_2350           | Tue Jun 7 2016 23.50                | Restore Organization Mailbox v  |   |
| Log                      | 3      | crossflow_16_06_06_2351           | Mon Jun 6 2016 23:51                | Restore Organization Mailbox v  |   |
|                          | 4      | crossflow_16_06_05_2350           | Sun Jun 5 2016 23:50                | Restore Organization Mailbox    | J |
|                          |        |                                   |                                     | Bestore Organization Mailbox    |   |

 ระบบจะดึงจุดหมายในช่วงเวลาดังกล่าวกลับมาที่ตู้จุดหมายของผู้ใช้ โดยจะไม่มีผลกระทบกับจุดหมายใหม่ที่เข้ามาในระบบหลังจากนั้น ทั้งนี้ผู้ดูแลระบบสามารถทำการกู้ลืนจุดหมายสำหรับผู้ใช้พร้อมกันทุกคนได้ ด้วยการเลือก Restore Organization Mailbox

# การจัดการผู้ใช้ (User Management)

| ${\mathbb C}$ Crossflow $^{	riangle}$                         |                                                                                                    | ~ (ھ                            |
|---------------------------------------------------------------|----------------------------------------------------------------------------------------------------|---------------------------------|
| domain.th                                                     |                                                                                                    |                                 |
| General Information                                           | User Management Organization Setting Application Management                                                                                                    |                                 |
| Dashboard<br>Information<br>Display Setting<br>Authentication | Welcome to Crossflow Cloud Service<br>You can immediately start using Crossflow administration panel by clicking the link below<br>Add and Manage Member<br>If you need any help, please visit Crossflow Help Desk. | и.                              |
| Restoration<br>Log                                            | System  Machine Status - Crossflow Public Cloud Service Machine Uptime - 23 hours 17 minutes 9 seconds                                                                                                    | License Expire in<br>1 1 months |
|                                                               | Member<br>Daily Online User                                                                                                    | Member<br>5 / 6 members         |
|                                                               | 6<br>6<br>6<br>6<br>6<br>6<br>7<br>100<br>1300<br>1400<br>1500<br>1500<br>1500<br>1700<br>1700<br>1700                                                                                                    | Contact Us                      |

ผู้ดูแลระบบสามารถเข้าสู่หน้าจอการจัดการผู้ใช้งานระบบ ได้โดยการกดเปิด Tab User Management

## หน้า User Management จะแสดงตารางรายชื่อผู้ใช้งานทั้งหมดในโดเมน โดยมีรายละเอียดดังนี้

| lo                                     | main.th                                                                                                    |                                                                                                    |                                       |                                                |                                              |  |
|----------------------------------------|----------------------------------------------------------------------------------------------------|----------------------------------------------------------------------------------------------------|---------------------------------------|------------------------------------------------|----------------------------------------------|--|
| Gene                                   | eral Information User Management                                                                               | Organization Setting Application                                                                    | Management                            |                                                |                                              |  |
| U                                      | ser Management                                                                                                 |                                                                                                    |                                       |                                                | 1 - 5 of 5                                   |  |
| Create Import Export All Delete Search |                                                                                                    |                                                                                                    |                                       |                                                |                                              |  |
|                                        |                                                                                                    |                                                                                                    |                                       |                                                |                                              |  |
|                                        | Username                                                                                                    | Name                                                                                                | Role                                  | Status                                         |                                              |  |
|                                        | Username<br>somchai.r@domain.th                                                                                | Name<br>สมชาย ระลึก                                                                                 | Role<br>User                          | Status<br>*                                    | Disable User                                 |  |
|                                        | Username<br>somchai.r@domain.th<br>somjai.s@domain.th                                                          | Name<br>สมชาย ระสึก<br>สมใจ แสงดาว                                                                  | Role<br>User<br>Admin                 | Status                                         | Disable User                                 |  |
|                                        | Username<br>somchai.r@domain.th<br>somjai.s@domain.th<br>somjit.i@domain.th                                    | Name<br>สมชาย ระลีก<br>สมใจ แสงดาว<br>สมจิตร ลีลาสกูล                                               | Role<br>User<br>Admin<br>User         | Status Status Status                           | Disable User<br>Disable User                 |  |
|                                        | Username       somchai.r@domain.th       somjai.s@domain.th       somjit.i@domain.th       somying.j@domain.th | Name           สมชาย ระลึก           สมใจ แสงดาว           สมจิตร ลีลาสกุล           สมหญิง จรูญชัย | Role<br>User<br>Admin<br>User<br>User | Status       ✓       ✓       ✓       ✓       ✓ | Disable User<br>Disable User<br>Disable User |  |

© Wavify Inc. 2016

- 1. Username หรือ Login name เป็นชื่อที่ใช้ในการเข้าสู่ระบบ และเป็นชื่อ e-mail ตั้งต้นของผู้ใช้งานด้วย
- Name ชื่อ นามสกุลของผู้ใช้
- Role แสดงสิทธิการใช้งานว่าเป็นผู้ใช้งานปกติหรือมีสิทธิในการดูแลระบบด้วย
- 4. Status แสดงสิทธิการเข้าใช้ระบบ ผู้ใช้ที่ถูกคัดสิทธิการเข้าใช้ระบบ(Disable) จะไม่สามารถLoginเข้าใช้งานWeb Application และ E-mail account ได้ ความแตกต่างของการตัดสิทธิการใช้งานกับการถบผู้ใช้ออกจากระบบก็อข้อมูลของผู้ใช้นั้นๆจะยังคงอยู่ในระบบ

# สร้างผู้ใช้งานใหม่ (Create)

ผู้ดูแลระบบสามารถสร้างผู้งานใหม่ได้ดังนี้

จากหน้าการจัดการผู้ใช้ กดปุ่ม Create เพื่อเปิดหน้าสร้างผู้ใช้งาน

| Gen  | eral Information User Management | Organization Setting Application | Management |        |              |
|------|----------------------------------|----------------------------------|------------|--------|--------------|
| U    | ser Management                   |                                  |            |        | 1-           |
| Crea | te mport Export All Delete       |                                  |            |        | S            |
|      | Username                         | Name                             | Role       | Status |              |
|      | somchai.r@domain.th              | สมชาย ระลึก                      | User       | *      | Disable User |
|      | somjai.s@domain.th               | สมใจ แสงดาว                      | Admin      | *      |              |
|      | somjit.l@domain.th               | สมจิตร ลีลาสกุล                  | User       | *      | Disable User |
|      | somying.j@domain.th              | สมหญิง จรูญชัย                   | User       | *      | Disable User |
| 0    | wandee.e@domain.th               | วันดี เอกฤกษ์ดี                  | User       | ~      | Disable User |

2. กรอกข้อมูลของผู้ใช้ใหม่ให้กรบถ้วน แล้วกดปุ่ม Create

| € Crossflow                                          |                             |            |               | - آھ |
|------------------------------------------------------|-----------------------------|------------|---------------|------|
| domain.th                                            |                             |            |               |      |
| General Information User Management Organization Set | ting Application Management |            |               |      |
| Add User                                             |                             |            | Cancel Create |      |
| Account Information                                  |                             |            |               |      |
| Username*                                            | wanpen.n                    | @domain.th |               |      |
| Alternate Login                                      | วันเพ็ญ.น                   | @โดเมน.ไทย |               |      |
| Email Address                                        | wanpen.n@domain.th          |            |               |      |
| Alternate Login Email                                | วันเพ็ญ.น@โดเมน.ไทย         |            |               |      |
| Password*                                            |                             |            |               |      |
| Confirm Password*                                    |                             |            |               |      |
| Registered Email*                                    | wanpen.n@domain.th          |            |               |      |
| Role                                                 | user                        |            |               |      |
| Account Status                                       | Enable Disable              |            |               |      |

 เมื่อสร้างสำเร็จ รายชื่อใหม่จะปรากฏในตาราง Success - Create member success.

| lo    | main.th                                                          |                             |                                                                     |                               |             |                                              |
|-------|------------------------------------------------------------------|-----------------------------|---------------------------------------------------------------------|-------------------------------|-------------|----------------------------------------------|
| Gene  | eral Information                                                 | User Management             | Organization Setting Application N                                  | lanagement                    |             |                                              |
| U     | ser Mana                                                         | gement                      |                                                                     |                               |             | 1 - 6 of                                     |
| Creat | e Import I                                                       | Export All Delete           |                                                                     |                               |             | Search                                       |
|       | Username                                                         |                             | Name                                                                | Role                          | Status      |                                              |
|       | somchai.r@don                                                    | nain.th                     | สมชาย ระลึก                                                         | User                          | ~           | Disable User                                 |
|       |                                                                  |                             |                                                                     |                               |             |                                              |
|       | somjai.s@doma                                                    | ain.th                      | สมใจ แสงดาว                                                         | Admin                         | *           |                                              |
|       | somjai.s@doma                                                    | ain.th<br>n.th              | สมใจ แสงดาว<br>สมจิตร ลีลาสกุล                                      | Admin<br>User                 | 4           | Disable User                                 |
|       | somjai.s@doma<br>somjit.l@domai<br>somying.j@dom                 | ain.th<br>n.th<br>nain.th   | สมใจ แสงดาว<br>สมจิตร ลีลาสกูล<br>สมหญิง จรูญชัย                    | Admin<br>User<br>User         | +<br>+<br>+ | Disable User<br>Disable User                 |
|       | somjai.s@doma<br>somjit.l@domai<br>somying.j@dom<br>wandee.e@dom | ain.th n.th nain.th nain.th | สมใจ แสงดาว<br>สมจิตร ลีลาสกูล<br>สมหญิง จรูญชัย<br>วันดี เอกฤกษ์ดี | Admin<br>User<br>User<br>User | +<br>+<br>+ | Disable User<br>Disable User<br>Disable User |

© Wavify Inc. 2016

# นำเข้าผู้ใช้ (Import)

้ผู้ดูแลสามารถสร้างหรือแก้ไขข้อมูลผู้ใช้ทีละหลายๆคนได้ โดยต้องระบุแหล่งข้อมูลที่ใช้อ้างอิง ซึ่งเลือกได้สองแบบคือ

| domain.th | User Management | Organization Setting Application Management                                                                                                    |
|-----------|-----------------|----------------------------------------------------------------------------------------------------|
|           | Import User     | Cancel Import                                                                                                    |
|           |                 | Synchronization from Directory Server Import from CSV file Browse No file selected. Hint: Example of a CSV file format (username and email are required) Hide all attribute                                                                                                    |
|           |                 | CSV file format attributes<br>Attributes<br>'username', 'email', 'password', 'mailAccounts', 'prefix',<br>'firstName', 'middlename', 'lastName', 'nickname', 'birthDate',<br>'company', 'department', 'position', 'phone', 'street', 'district',<br>'province', 'postalCode', 'country', 'countryCode'<br><b>Example data</b><br>'user1', 'user1@crossflow.ws', 'your password',<br>'user1@crossflow.ws,mail1@crossflow.ws', 'your prefix', 'your<br>firstname', 'your middlename', 'your lastname', 'your nickname',<br>'your blobate', 'your company', 'your department', 'your<br>position', 'your pone', 'your street', 'your district', 'your province',<br>'your postalCode', 'your country', 'your countryCode' |

© Wavify Inc. 2016

- LDAP/Active Directory: เป็นการนำเข้าข้อมูลจากฐานข้อมูลประเภท LDAP หรือ Active Directory เหมาะกับระบบที่มี LDAP หรือ AD Serverเป็นของตัวเองและผู้ดูแลระบบที่ชำนาญการใช้งาน
- ใฟล์ CSV: เป็นการนำเข้าข้อมูลจาก ไฟล์ CSV เหมาะกับผู้ดูแลระบบทั่วไป โดย CSV ที่รองรับต้องมีคอลัมน์ตามรูปแบบดังนี้ username,email,password,mailAccounts,firstName,middlename,lastName,company,department,position,phone,street,district,province,postalCode ,country,countryCode เช่น

username, email, password, mailAccounts, firstName, middlename, lastName, company, department, position, phone, street, district, province, postalCode, country, country, co

wanpen.n@domain.th,wanpen.n@domain.th,password,wanpen.n@domain.th,วันเพ็ญ,,นามจรัส,ก.การค้า,การตลาด,เจ้าหน้าที่การตลาด,1234567,ถ นนสายใหม่,บางใหม่,กรุงเทพ,11111,ไทย,66

# นำข้อมูลผู้ใช้ออกจากระบบ (Export)

ผู้ดูแลสามารถนำข้อมูลผู้ใช้ (User Information)ออกจากระบบได้ โดยการกดปุ่ม Export จากหน้าการจัดการผู้ใช้ ข้อมูลดังกล่าวจะอยู่ในรูปแบบ CSV แบบเดียวกับการนำเข้า(Import)

# ดูและแก้ไขข้อมูลผู้ใช้

้ผู้ดูแลสามารถดูและแก้ไขข้อมูลส่วนตัวของผู้ใช้โดยการกดที่ Username จากตารางผู้ใช้งานเพื่อเปิดหน้าข้อมูลผู้ใช้ โดยจะมีรายละเอียดดังนี้

| C (  | Crossflow <sup>(2)</sup>      |                   |                                                |            |        | - 🍥          |
|------|-------------------------------|-------------------|------------------------------------------------|------------|--------|--------------|
| do   | main.th                       |                   |                                                |            |        |              |
| Gen  | eral Information              | User Management   | Organization Setting Application M             | Management |        |              |
| U    | ser Mana                      | gement            |                                                |            |        | 1 - 6 of 6   |
| Crea | te Import I                   | Export All Delete |                                                |            |        | Search       |
|      | Username                      |                   | Name                                           | Role       | Status |              |
|      | somchai.r@don                 | nain.th           | สมชาย ระลึก                                    | User       | *      | Disable User |
|      | somjai.s@doma                 | ain.th            | สมใจ แสงดาว                                    | Admin      | 4      |              |
|      | somjit.l@domai                | n.th              | สมจิตร ลีลาสกุล                                | User       | *      | Disable User |
| 0    |                               |                   | สมหลัง อรอเพีย                                 | Lleer      | 1      |              |
| 0    | somying.j@dom                 | nain.th           | ยทมเกิง คริเกิมก                               | User       | *      | Disable User |
| 0    | somying.j@dom<br>wandee.e@dom | nain.th           | สมท <sub>ี่</sub> ญง งรูญขย<br>วันดี เอกฤกษ์ดี | User       | *      | Disable User |

© Wavify Inc. 2016

## ข้อมูลบัญชีและE-mail address

| ${igc C}$ Crossflow $^{	riangle}$                              |                                            |                                           | ال ال |
|----------------------------------------------------------------|--------------------------------------------|-------------------------------------------|-------|
| domain.th                                                      |                                            |                                           |       |
| General Information                                            | User Management Organization Setting Appli | cation Management                         |       |
| GENERAL SETTING<br>Account Information<br>Personal Information | User Information                           | Edit                                      |       |
| MAIL SETTING<br>wanpen.n@domain                                | Username<br>Alternate Login                | wanpen.n@domain.th<br>วันเพ็ญ.น@โดเมน.ไทย |       |
| + Add Mail Account                                             | Email Address                              | wanpen.n@domain.th                        |       |
| FILE SETTING                                                   | Alternate Login Email                      | วันเพ็ญ.น@โดเมน.ไทย                       |       |
| File Quota                                                     | Password                                   | Change Password                           |       |
|                                                                | Registered Email                           | wanpen.n@domain.th                        |       |
|                                                                | Role                                       | User                                      |       |
|                                                                | Account Status                             | Enable                                    |       |
|                                                                |                                            | Delete Member                             |       |
|                                                                |                                            |                                           |       |

เป็นหน้าแสดงสรุปข้อมูล Login name และ E-mail address ของผู้ใช้ ทั้งแบบปกติและInternational E-mail

© Wavify Inc. 2016

โดยสามารถทำการแก้ไข International E-mail และรหัสผ่าน ได้จากหน้านี้

## เปลี่ยนรหัสผ่าน

ผู้ใช้สามารถแก้ไขรหัสผ่านได้สองวิธี

 ถ้ามีการตั้ง Registered E-mailเป็นaddressอื่นนอกระบบไว้ ผู้ใช้สามารถขอตั้งค่ารหัสผ่านใหม่ได้จากหน้าจอLogin โดยระบบจะemailขั้นตอนการเปลี่ยนไปให้ที่ Registered e-mail addressนั้นๆ

| Crossflow                        |
|----------------------------------|
| Username                         |
| Password Sign in Forget Password |
|                                  |
|                                  |
| Aranitable on the App Store      |

© 2011 - 2016 Wavify Inc.

2. ให้ผู้ดูแถทำการเปลี่ยนให้ โดยผู้ดูแลเข้ามาที่หน้าข้อมูลผู้ใช้แล้วกด Change Password จะมีหน้าต่างเปลี่ยนรหัสผ่านให้ผู้ดูแลตั้งใหม่

| ${\mathbf C}$ Crossflow $^{	riangle}$                          |                 |                            |                     |      |
|----------------------------------------------------------------|-----------------|----------------------------|---------------------|------|
| domain.th                                                      |                 |                            |                     |      |
| General Information                                            | User Management | Organization Setting Appli | cation Management   |      |
| GENERAL SETTING<br>Account Information<br>Personal Information | User In         | formation                  |                     | Edit |
| MAIL SETTING                                                   |                 | Username                   | wanpen.n@domain.th  |      |
| wanpen.n@domain                                                |                 | Alternate Login            | วันเพ็ญ.น@โดเมน.ไทย |      |
| + Add Mail Account                                             |                 | Email Address              | wanpen.n@domain.th  |      |
| FILE SETTING                                                   |                 | Alternate Login Email      | วันเพ็ญ.น@โดเมน.ไทย |      |
| File Quota                                                     |                 | Password                   | Change Password     |      |
|                                                                |                 | Registered Email           | wanpen.n@domain.th  |      |
|                                                                |                 | Role                       | User                |      |
|                                                                |                 | Account Status             | Enable              |      |
|                                                                |                 |                            | Delete Member       |      |
|                                                                |                 |                            |                     |      |

© Wavify Inc. 2016

## ตั้งค่าบัญชีอีเมล (Mail Setting)

เป็นหน้าจัดการบัญชีอีเมล(E-mail account)ของผู้ใช้ ซึ่งประกอบไปด้วย

| General Information                                            | User Management | Organization S | Setting                 | Application Mana        | gement |    |          |           |
|----------------------------------------------------------------|-----------------|----------------|-------------------------|-------------------------|--------|----|----------|-----------|
| GENERAL SETTING<br>Account Information<br>Personal Information | Mail Set        | ting : wa      | npen.                   | n@domai                 | n.th   |    | Delete M | Mail Acco |
|                                                                | Mail            | Informatio     | n                       |                         |        |    |          |           |
| wanpen.n@domain                                                | I               | Alternate Mail | วันเพ็ญ.น<br>Edit alter | @โดเมน.ไทย<br>mate mail |        |    |          |           |
| - Signature<br>- Mail filter                                   |                 | Password       | Change I                | Password                |        |    |          |           |
| - Mail Policy                                                  | ļ               | Account Status | Disable                 | e Enable                |        |    |          |           |
| + Add Mail Account                                             |                 | Mail Alias     | Manage                  | mail alias              |        |    |          |           |
| FILE SETTING<br>File Quota                                     |                 | Mailing List   | -                       |                         |        |    |          |           |
|                                                                | Mail            | Quota          |                         |                         |        |    | Save     |           |
|                                                                |                 | Mail Quota     | 1024                    |                         | 1      | MB |          |           |
|                                                                |                 |                |                         | ited Quota              |        |    |          |           |

© Wavify Inc. 2016

- ชื่อ e-mail ของบัญชีอีเมลนี้
- Alternate e-mail (หรือ International e-mail) สามารถเปลี่ยนชื่อได้ด้วยการกดที่ Edit alternate mail
- เปลี่ยนรหัสผ่านของบัญชีอีเมลนี้ได้ด้วยการกดที่ Change Password
- สถานะสิทธิการเข้าใช้งานบัญชีอีเมล สามารถเปิดปิดได้ด้วยการกดปุ่ม Disable/Enable
- อีเมลแฝง (Mail alias)ของบัญชีอีเมลนี้
- อีเมลกลุ่ม (Mailing list)ที่บัญชีอีเมลนี้เป็นสมาชิก
- ปริมาณการใช้งานเมล์ (Mail quota) สามารถแก้ไขได้ด้วยการกรอกตัวเลขที่ต้องการและกดปุ่ม Save

# ตัดสิทธิ/ให้สิทธิการเข้าใช้ระบบ (Disable/Enable User)

การตัดสิทธิการใช้งานระบบคือการปิดกั้นไม่ให้ผู้ใช้ Login เข้าใช้ เข้าใช้งานWeb Application และ E-mail account ได้ โดยความแตกต่างของการตัดสิทธิการใช้งานกับการอบผู้ใช้ออกจากระบบคือข้อมูลของผู้ใช้นั้นๆจะยังคงอยู่ในระบบ การตัดสิทธิเหมาะกับสถานการณ์ที่ต้องการไม่ให้ผู้ใช้ใช้งานในช่วงเวลาหนึ่งๆ เช่นสงสัยว่าบัญชีผู้ใช้นั้นจะถูกโจรกรรมหรือติดvirus เมื่อแก้ไขสถานการณ์แล้วก็ให้สิทธิใช้งานได้ตามปกติเป็นต้น ผู้ดูแลสามารถตัด/ให้สิทธิการใช้งานให้กับผู้ใช้บางคนชั่วคราวด้วยการกดปุ่ม Disable/Enable Userจากในตารางผู้ใช้

| Ger  | User Management              | Organization Setting Application | Management |        | 1 - 6 of 6   |
|------|------------------------------|----------------------------------|------------|--------|--------------|
| Crea | ate Import Export All Delete |                                  |            |        | Search       |
|      | Username                     | Name                             | Role       | Status |              |
|      | somchai.r@domain.th          | สมชาย ระลึก                      | User       | *      | Disable User |
|      | somjai.s@domain.th           | สมใจ แสงดาว                      | Admin      | *      |              |
|      | somjit.l@domain.th           | สมจิตร ลีลาสกุล                  | User       | ~      | Disable User |
| 0    | somying.j@domain.th          | สมหญิง จรูญชัย                   | User       | ~      | Disable User |
|      | wandee.e@domain.th           | วันดี เอกฤกษ์ดี                  | User       | ~      | Disable User |
|      | wappen n@domain th           | วันเพ็ญ นามจรัส                  | User       | ж      | Enable Liser |

# ลบผู้ใช้ออกจากระบบ (Delete)

เมื่อต้องการลบผู้ใช้งานออกจากระบบ ทำได้ด้วยการเลือกรายชื่อที่ต้องการและกดปุ่ม Delete ระบบจะทำการลบรายชื่อ

ข้อมูลและจดหมายของผู้ใช้นั้นออกไป

Su

| <u>،</u> د | Crossflow                                                                                                    |                                                                                                    |                                               |                         | i (i)                                                        |
|------------|----------------------------------------------------------------------------------------------------|----------------------------------------------------------------------------------------------------|-----------------------------------------------|-------------------------|--------------------------------------------------------------|
| o          | main.th                                                                                                    |                                                                                                    |                                               |                         |                                                              |
| ien        | eral Information User Management                                                                                         | Organization Setting Application I                                                                                           | Management                                    |                         |                                                              |
| U          | ser Management                                                                                                    |                                                                                                    |                                               |                         | 1 - 6 of 6                                                   |
|            |                                                                                                    |                                                                                                    |                                               |                         |                                                              |
| Crea       | e Import Export All Delete                                                                                               |                                                                                                    |                                               |                         | Search                                                       |
|            |                                                                                                    |                                                                                                    |                                               |                         |                                                              |
|            | Username                                                                                                    | Name                                                                                                    | Role                                          | Status                  |                                                              |
|            | Username<br>somchai.r@domain.th                                                                                          | Name<br>สมชาย ระลึก                                                                                                    | Role<br>User                                  | Status<br>✓             | Disable User                                                 |
|            | Username<br>somchai.r@domain.th<br>somjai.s@domain.th                                                                    | Name<br>สมชายระลีก<br>สมใจแสงดาว                                                                                             | Role<br>User<br>Admin                         | Status                  | Disable User                                                 |
|            | Username<br>somchai.r@domain.th<br>somjai.s@domain.th<br>somjit.l@domain.th                                              | Name<br>สมชาย ระลึก<br>สมใจ แสงดาว<br>สมจิตร ลีลาสกูล                                                                        | Role<br>User<br>Admin<br>User                 | Status                  | Disable User<br>Disable User                                 |
|            | Username<br>somchai.r@domain.th<br>somjai.s@domain.th<br>somjit.l@domain.th<br>somying.j@domain.th                       | Name           สมชาย ระลึก           สมใจ แสงดาว           สมจิตร ลีลาสกุล           สมหญิง จรูญชัย                          | Role User Admin User User User User           | Status  Status   Status | Disable User<br>Disable User<br>Disable User                 |
|            | Username<br>somohai.r@domain.th<br>somjai.s@domain.th<br>somjit.l@domain.th<br>somying.j@domain.th<br>wandee.e@domain.th | Name           สมชาย ระลีก           สมใจ แสงดาว           สมใดร ลีลาสกุล           สมหญิง จรูญชัย           วันดี เอกฤกษ์ดี | Role<br>User<br>Admin<br>User<br>User<br>User | Status Status           | Disable User<br>Disable User<br>Disable User<br>Disable User |

# การตั้งค่าบริการเมล์

| domain.th                                                     |                                                                                                    |                      |
|---------------------------------------------------------------|----------------------------------------------------------------------------------------------------|----------------------|
| General Information                                           | User Management Organization Setting Application Management                                                                                                    |                      |
| Dashboard<br>Information<br>Display Setting<br>Authentication | Welcome to Crossflow Cloud Service<br>You can immediately start using Crossflow administration panel by clicking the link below.<br>Add and Manage Member<br>If you need any help, please visit Crossflow Help Desk.                                                                      |                      |
| Restoration                                                   | System                                                                                                    | - Evnira i           |
| Log                                                           | A Machine Status - Crossflow Public Cloud Service  Machine Uptime - 23 hours 17 minutes 9 seconds                                                                                                    | 11 months            |
|                                                               | Member<br>Daily Online User                                                                                                    | Member 5 / 6 members |
|                                                               | 6<br>4<br>2<br>2<br>2<br>2<br>2<br>2<br>2<br>2<br>2<br>2<br>2<br>2<br>2<br>2<br>3<br>2<br>2<br>3<br>2<br>3<br>2<br>3<br>2<br>3<br>2<br>3<br>2<br>3<br>2<br>3<br>3<br>2<br>3<br>3<br>2<br>3<br>3<br>3<br>3<br>3<br>3<br>3<br>3<br>3<br>3<br>3<br>3<br>3<br>3<br>3<br>3<br>3<br>3<br>3<br>3 | Contact Us           |

ผู้ดูแลระบบสามารถเข้าสู่หน้าจอการตั้งค่าบริการเมล์ได้โดยการกดเปิด Tab Application Management

### และกคเลือกเมนูย่อย Mail Info

| domain.th                  |                 |                                               |                                                                |                             |         |
|----------------------------|-----------------|-----------------------------------------------|----------------------------------------------------------------|-----------------------------|---------|
| General Information        | User Management | Organization Setting                          | Application Mar                                                | nagement                    |         |
| TODO<br>Todo Quota         | Mail Info       |                                               |                                                                |                             |         |
| CALENDAR<br>Calendar Quota | •               | Mail Domai<br>EAI Nam<br>Local Ma<br>Cloud Ma | n Name domai<br>espace โดเมน.<br>ail Node -<br>ail Node apps.c | n.th<br>ไทย<br>rrossflowclo | oud.com |
| MAIL<br>Mail Info          |                 |                                               |                                                                |                             |         |
| Domain Member              |                 |                                               |                                                                |                             |         |
| Email Policy Group         |                 |                                               |                                                                |                             |         |
| Mail Clean up              |                 |                                               |                                                                |                             |         |
| Mail Alias                 |                 |                                               |                                                                |                             |         |
| Mailing List               |                 |                                               |                                                                |                             |         |
| Rate Limit                 |                 |                                               |                                                                |                             |         |
| Address Protection         |                 |                                               |                                                                |                             |         |
| Domain Email Filter        |                 |                                               |                                                                |                             |         |
| Auth Blocking              |                 |                                               |                                                                |                             |         |

## รายการบัญชีอีเมลของโดเมน (Mail Domain Member)

กดเมนูย่อย Mail Domain Member เพื่อเปิดหน้าแสดงรายชื่อเมล์ทั้งหมดของ โดเมน ขนาดและการใช้งานของแต่ละบัญชี

| domain.th                  |                             |                     |               |             |         |            |            |              |            |
|----------------------------|-----------------------------|---------------------|---------------|-------------|---------|------------|------------|--------------|------------|
| General Information        | User N                      | Aanagement Organiz  | ation Setting | Application | Manager | nent       |            |              |            |
| TODO<br>Todo Quota         | D                           | omain Mem           | oer           |             |         |            |            |              | 1 - 7 of 7 |
| CALENDAR<br>Calendar Quota | Create User Mailbox Clelete |                     |               |             |         |            |            |              | Search     |
|                            |                             | Email Address       | Username      |             | Status  | Usage (MB) | Quota (MB) |              |            |
| MAIL                       |                             | somchai.r@domain.th | somchai.r@    | domain.th   | *       | 8          | 1024       | Disable Mail |            |
| Mail Info                  |                             | somjai.s@domain.th  | somjai.s@c    | lomain.th   | *       | 32         | 200        | Disable Mail |            |
| Domain Member              |                             | somjit.l@domain.th  | somjit.l@do   | main.th     | *       | 8          | 500        | Disable Mail |            |
| Email Policy Group         |                             | somying.j@domain.th | somying.j@    | domain.th   | *       | 8          | 500        | Disable Mail |            |
| Mail Quota                 |                             | wandee.e@domain.th  | wandee.e@     | domain.th   | *       | 8          | 1024       | Disable Mail |            |
| Mail Clean up              |                             | wanp@domain.th      | wanpen.n@     | domain.th   | *       | -          | 100        | Disable Mail |            |
| Mail Alias                 |                             | wanpen.n@domain.th  | wanpen.n@     | domain.th   | *       | 8          | 1024       | Disable Mail |            |
| Mailing List               |                             |                     |               |             |         |            |            |              |            |
| Rate Limit                 |                             |                     |               |             |         |            |            |              |            |
| Address Protection         |                             |                     |               |             |         |            |            |              |            |
| Domain Email Filter        |                             |                     |               |             |         |            |            |              |            |
| Auth Blocking              |                             |                     |               |             |         |            |            |              |            |

ในระบบCrossflowนั้น ผู้ดูแลสามารถสร้างบัญชีอีเมล(E-mail account)ให้ผู้ใช้แต่ละคนได้มากกว่าหนึ่งบัญชี หรือหนึ่งบัญชีผู้ใช้(User account)สามารถมีได้มากกว่าหนึ่งบัญชีอีเมล(E-mail account) และการถบบัญชีอีเมลแต่ละอันทิ้ง ไม่มีส่งผลต่อสถานะของบัญชีผู้ใช้

| General Information        | User N | lanagement Organiza | ation Setting Applicati | on Manager | ment       |            |              |            |
|----------------------------|--------|---------------------|-------------------------|------------|------------|------------|--------------|------------|
| TODO<br>Todo Quota         | D      | omain Memb          | ber                     |            |            |            |              | 1 - 7 of 7 |
| CALENDAR<br>Calendar Quota | Crea   | ate User Mailbox 🔻  | Delete                  |            |            |            |              | Search     |
|                            |        | Email Address       | Username                | Status     | Usage (MB) | Quota (MB) |              |            |
| MAIL                       |        | somchai.r@domain.th | somchai.r@domain.th     | *          | 8          | 1024       | Disable Mail |            |
| Mail Info                  |        | somjai.s@domain.th  | somjai.s@domain.th      | *          | 32         | 200        | Disable Mail |            |
| Domain Member              |        | somjit.l@domain.th  | somjit.l@domain.th      | ~          | 8          | 500        | Disable Mail |            |
| Email Policy Group         |        | somying.j@domain.th | somying.j@domain.th     | ~          | 8          | 500        | Disable Mail |            |
| Mail Quota                 |        | wandee.e@domain.th  | wandee.e@domain.th      | *          | 8          | 1024       | Disable Mail |            |
| Mail Clean up              |        | wanp@domain.th      | wanpen.n@domain.th      | ~          | -          | 100        | Disable Mail |            |
| Mail Alias                 |        | wanpen.n@domain.th  | wanpen.n@domain.th      | ~          | 8          | 1024       | Disable Mail |            |
| Mailing List               |        |                     |                         |            |            |            |              |            |
| Rate Limit                 |        |                     |                         |            |            |            |              |            |
| Address Protection         |        |                     |                         |            |            |            |              |            |
| Domain Email Filter        |        |                     |                         |            |            |            |              |            |
| Auth Displains             |        |                     |                         |            |            |            |              |            |

ตัวอย่างเช่น ผู้ใช้ชื่อ wanpen.n (User account name) สามารถมีบัญชีอีเมลสองบัญชี คือ wanpen.n และ wanp (Mail account name) โดยบัญชีอีเมลหลักคือ wanpen.nที่ใช้ชื่อเดียวกับบัญชีผู้ใช้ เมื่อผู้ใช้คนนี้เข้าใช้ระบบWeb mail applicationก็จะเห็นคู้จดหมายสองคู้

การลบบัญชีอีเมลwanpออกจากระบบ จะไม่ส่งผลกระทบต่อบัญชีอีเมลwanpen.nและบัญชีผู้ใช้wanpen.n เมื่อผู้ใช้คนนี้เข้าใช้งานระบบWeb mail applicationก็จะเห็นดู้จดหมายดู้เดียว

ในการใช้งานปกติแนะนำให้ผู้ใช้มีบัญชีอีเมลคนละหนึ่งบัญชี แต่ถ้าต้องการ e-mail addressชื่ออื่นๆ แนะนำให้ใช้อีเมลแฝง ซึ่งจะอธิบายในหัวข้อถัดไป

## อีเมลแฝง (Email Alias)

ถ้าผู้ใช้งานไม่ต้องการเปิดเผยอีเมลที่ใช้งานอยู่ ผู้ใช้งานสามารถใช้อีเมลแฝงแทนอีเมลจริงที่ใช้งานอยู่ได้

โดยเมื่อระบบได้รับจดหมายที่ส่งถึงอีเมลแฝงนั้นๆ ก็จะส่งเข้ามาที่ตู้จดหมายของอีเมลจริง

ทั้งนี้ผู้ใช้งานสามารถตั้งอีเมลแฝงได้มากกว่าหนึ่งอีเมล

ผู้ดูแลระบบสามารถเข้ามาจัดการอึเมลแฝงได้ด้วยการเปิดเมนูย่อย Mail Alias

| $\mathbf{C}$ Crossflow |              |                           |                        |                     |          |
|------------------------|--------------|---------------------------|------------------------|---------------------|----------|
| domain.th              |              |                           |                        |                     |          |
| General Information    | User Manager | nent Organization Setting | Application Management |                     |          |
| TODO<br>Todo Quota     | Mail         | Alias                     |                        | Add Impor           | t Export |
| CALENDAR               | #            | Username                  | Email Address          | Alias               |          |
| Calendar Quota         | 1            | somjai.s@domain.th        | somjai.s@domain.th     | webmaster@domain.th | Delete   |
| MAIL                   | 2            | wandee.e@domain.th        | wandee.e@domain.th     | info@domain.th      | Delete   |
| Mail Info              |              |                           |                        |                     |          |
| Domain Member          |              |                           |                        |                     |          |
| Email Policy Group     |              |                           |                        |                     |          |
| Mail Quota             |              |                           |                        |                     |          |
| Mail Clean up          |              |                           |                        |                     |          |
| Mail Alias             |              |                           |                        |                     |          |
| Mailing List           |              |                           |                        |                     |          |
| Rate Limit             |              |                           |                        |                     |          |
| Address Protection     |              |                           |                        |                     |          |
| Domain Email Filter    |              |                           |                        |                     |          |
|                        |              |                           |                        |                     |          |

## เพิ่มอีเมลแฝง

กดปุ่ม Add จากหน้าจัดการอีเมลแฝง แล้วกรอกชื่อที่ต้องการ หากต้องการเพิ่มอีเมลแฝงมากกว่าหนึ่งอีเมล ให้กรอกอีเมลแฝงกั่นด้วยเกรื่องหมายจุลภาค (,)

| $\mathbf{C}$ Crossflow              |                |                          |                                   |            |           |        | ð) - |
|-------------------------------------|----------------|--------------------------|-----------------------------------|------------|-----------|--------|------|
| domain.th                           |                |                          |                                   |            |           |        |      |
|                                     |                |                          |                                   |            |           |        |      |
| TODO                                | Add Mail Alias |                          |                                   |            | ×         |        |      |
| Todo Quota                          | Email Address  | somiai.s                 |                                   | @domain.th |           | Import |      |
| CALENDAR<br>Calendar Quota          | Alias Name     | webmaster                |                                   | @domain.th |           |        |      |
| MAIL<br>Mail Info                   |                | An alias is non-case-ser | sitive and always converted to Ic | owercase.  |           |        |      |
| Domain Member<br>Email Policy Group |                |                          |                                   | C          | ancel Add |        |      |
|                                     |                |                          |                                   |            |           |        |      |
|                                     |                |                          |                                   |            |           |        |      |
|                                     |                |                          |                                   |            |           |        |      |
|                                     |                |                          |                                   |            |           |        |      |
| Domain Email Filter                 |                |                          |                                   |            |           |        |      |

หรือกดปุ่ม Import เพื่อเพิ่มอีเมลแฝงสำหรับหลายผู้ใช้ โดยไฟล์ข้อมูลจะต้องเป็น CSV ที่มีกอลัมน์ดังนี้

username, email address, alias name

เช่น

username, email address, alias name

somjai.s@domain.th, somjai.s@domain.th, we bmaster@domain.th

somjai.s@domain.th, somjai.s@domain.th, news@domain.th

wandee.e@domain.th, wandee.e@domain.th, info@domain.th

#### ลบอีเมลแฝง

ผู้ดูแลระบบสามารถลบอีเมลแฝงได้จากหน้าจัดการอีเมลแฝง และกดปุ่ม Delete

| $\mathbf{C}$ Crossflow $^{	riangle}$ |         |                               |                        |                     | - 🔕           |
|--------------------------------------|---------|-------------------------------|------------------------|---------------------|---------------|
| domain.th                            |         |                               |                        |                     |               |
| General Information                  | User Ma | nagement Organization Setting | Application Management |                     |               |
| TODO<br>Todo Quota                   | Ma      | ail Alias                     |                        | Add                 | Import Export |
| CALENDAR                             | #       | Username                      | Email Address          | Alias               |               |
| Calendar Quota                       | 1       | somjai.s@domain.th            | somjai.s@domain.th     | webmaster@domain.th | Delete        |
| MAIL                                 | 2       | wandee.e@domain.th            | wandee.e@domain.th     | info@domain.th      | Delete        |
| Mail Info                            |         |                               |                        |                     |               |
| Domain Member                        |         |                               |                        |                     |               |
| Email Policy Group                   |         |                               |                        |                     |               |
| Mail Quota                           |         |                               |                        |                     |               |
| Mail Clean up                        |         |                               |                        |                     |               |
| Mail Alias                           |         |                               |                        |                     |               |
| Mailing List                         |         |                               |                        |                     |               |
| Rate Limit                           |         |                               |                        |                     |               |
| Address Protection                   |         |                               |                        |                     |               |
| Domain Email Filter                  |         |                               |                        |                     |               |

## อีเมลกลุ่ม (Mailing List)

อีเมลกลุ่มหรือ Mailing list คืออีเมลแฝงของกลุ่มรายชื่อของอีเมล ซึ่งเมื่อมีการส่งจดหมายมายังอีเมลกลุ่มนี้ ระบบจะทำการส่งอีเมลนั่นต่อไปยังอีเมลอื่นๆที่อยู่ในอีเมลกลุ่มนี้โดยอัตโนมัติ ซึ่งจะช่วยให้เกิดความสะดวกในการทำงานยิ่งขึ้น ผู้ดูแลสามารถเข้ามาจัดการอึเมลกลุ่มได้ด้วยการเปิด Menu ย่อย Mailing List

|                                                                                                    |                 |                                          |                      |                        |         |            | (2)    |
|----------------------------------------------------------------------------------------------------|-----------------|------------------------------------------|----------------------|------------------------|---------|------------|--------|
| domain.th                                                                                                   | 1               |                                          |                      |                        |         |            |        |
| General Information                                                                                         | User N          | lanagement                               | Organization Setting | Application Management |         |            |        |
| TODO<br>Todo Quota                                                                                          | N               | lailing Li                               | st                   |                        |         |            |        |
| CALENDAR<br>Calendar Quota                                                                                  | Curre<br>The "a | ent all mailing lis<br>all@domain.th" is |                      | Enable                 |         |            |        |
| MAIL                                                                                                    | Don             | Domain Mailing List Add                  |                      |                        |         |            |        |
| Mail Info                                                                                                   | #               | Mailing List N                           | ame                  | Status                 | Members |            |        |
|                                                                                                    | 1               | support@doma                             | ain.th               | Enable                 | 2       | Add Member | Delete |
| Domain Member                                                                                               | 1               | support@doma                             | ain.th               | Enable                 | 2       | Add Member | Delete |
| Emplitude One                                                                                               |                 |                                          |                      |                        |         |            |        |
| Email Policy Group                                                                                          |                 |                                          |                      |                        |         |            |        |
| Mail Quota                                                                                                  |                 |                                          |                      |                        |         |            |        |
| Aail Quota<br>Mail Clean up                                                                                 |                 |                                          |                      |                        |         |            |        |
| Mail Quota<br>Mail Clean up<br>Mail Alias                                                                   |                 |                                          |                      |                        |         |            |        |
| Mail Quota<br>Mail Clean up<br>Mail Alias<br>Mailing List                                                   |                 |                                          |                      |                        |         |            |        |
| Mail Quota<br>Mail Clean up<br>Mail Alias<br>Mailing List<br>Rate Limit                                     |                 |                                          |                      |                        |         |            |        |
| Mail Quota<br>Mail Quota<br>Mail Clean up<br>Mail Alias<br>Mailing List<br>Rate Limit<br>Address Protection |                 |                                          |                      |                        |         |            |        |

## เพิ่มอีเมลกลุ่ม

ผู้ดูแลระบบสามารถตั้งอีเมลกลุ่มให้กับผู้ใช้งานได้ดังนี้

1.จากหน้าจัดการอึเมลกลุ่ม กดปุ่ม Add

2.กรอกชื่ออีเมลกลุ่มและอีเมลที่อยู่ในกลุ่ม โดยคั่นอีเมลที่อยู่ในกลุ่มด้วยเครื่องหมายจุลภาค (,)

| C Crossflow |                      |                                           |            |      |           |
|-------------|----------------------|-------------------------------------------|------------|------|-----------|
| domain.th   | 1                    |                                           |            |      |           |
|             |                      |                                           |            |      |           |
|             | Add Mailing List     |                                           |            | ×    |           |
|             | Mailing List Name    | support                                   | @domain.th |      |           |
|             | Member Email Address | wanpen.n@domain.th<br>somchai.r@domain.th |            |      |           |
|             |                      |                                           |            | Impo | rt Export |
|             |                      |                                           | Cancel     | Add  |           |
|             |                      |                                           |            |      |           |
|             |                      |                                           |            |      |           |
|             |                      |                                           |            |      |           |
|             |                      |                                           |            |      |           |
|             |                      |                                           |            |      |           |
|             |                      |                                           |            |      |           |
|             |                      |                                           |            |      |           |

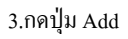

# แก้ไขชื่ออีเมลกลุ่ม

ผู้ดูแลระบบสามารถแก้ไขชื่ออีเมลกลุ่มได้ดังนี้

1.จากหน้าจัดการอีเมลกลุ่ม เลือกอีเมลกลุ่มที่ต้องการจะแก้ไขชื่อ

2.ที่หน้ารายละเอียดอีเมลกลุ่ม (Mailing List Detail) คลิกปุ่ม 'Edit' เพื่อทำการแก้ไข
 3.กรอกอีเมลกลุ่มที่ด้องการ
 4.กลิกปุ่ม 'Edit' เพื่อทำการแก้ไขชื่ออีเมลกลุ่ม

## เพิ่มสมาชิกอีเมลกลุ่ม

ผู้ดูแลระบบสามารถแก้ไขสมาชิกอีเมลกลุ่มได้ดังนี้

1.จากหน้าจัดการอีเมลกลุ่ม เลือกอีเมลกลุ่มที่ต้องการจะแก้ไขชื่อ

2.ที่หน้ารายละเอียคอีเมลกลุ่ม (Mailing List Detail) คลิกปุ่ม 'Add Member' เพื่อทำการเพิ่มสมาชิกอีเมลกลุ่ม

3.ที่หน้าต่างเพิ่มสมาชิกอีเมลกลุ่ม สามารถเลือกเพิ่มสมาชิกอีเมลกลุ่มได้สองแบบ

 เลือกจากบัญชีอีเมลที่มีอยู่ในระบบ ผู้ดูแลระบบสามารถค้นหาบัญชีอีเมลภายในระบบเพื่อทำการเพิ่มสมาชิกอีเมลกลุ่มได้จากหัวข้อ 'Search Email'

| Crossflow <sup>2</sup> | 2                                |                     |                 |        |
|------------------------|----------------------------------|---------------------|-----------------|--------|
| domain.                | Add Email to Mailing List        |                     | ×               |        |
| General Information    | Search Email Manual Insert Email |                     |                 |        |
| торо                   | Q som                            | Search              |                 |        |
| Todo Quota             | 🗆 Email                          | Username            |                 | Delete |
| CALENDAR               | □ somjai.s@domain.th             | somjai.s@domain.th  |                 |        |
| Calendar Quota         | somjit.l@domain.th               | somjit.l@domain.th  |                 |        |
|                        | somying.j@domain.th              | somying.j@domain.th |                 |        |
| MAIL                   |                                  |                     |                 |        |
| Mail Info              |                                  |                     | <u>.</u>        |        |
| Domain Member          |                                  |                     |                 |        |
| Email Policy Grou      |                                  |                     |                 |        |
| Mail Quota             |                                  | Ci                  | ancel Add Email |        |
| Mail Clean up          |                                  |                     |                 |        |
| Mail Alias             |                                  |                     |                 |        |
| Mailing List           |                                  |                     |                 |        |
| Rate Limit             |                                  |                     |                 |        |
| Address Protectio      |                                  |                     |                 |        |
| Domain Email Filte     |                                  |                     |                 |        |

• เพิ่มโดยการระบุบัญชีอีเมลเอง ผู้ดูแลระบบสามารถระบุอีเมลภายเพื่อทำการเพิ่มสมาชิกอีเมลกลุ่มได้โดยตรงจากหัวข้อ 'Manual Insert Email'

| $\mathbb{C}$ Crossflow $^{	riangle}$ |       |                  |                        |        |         |         |  |
|--------------------------------------|-------|------------------|------------------------|--------|---------|---------|--|
| domain.th                            | Add   | Email to Maili   | ing List               |        |         | ×       |  |
| General Information                  | Searc | ch Email Manua   | al Insert Email        |        |         |         |  |
| торо                                 | Memb  | er Email Address | duangjai.madee@gmail.c | om     |         |         |  |
| Todo Quota                           |       |                  |                        |        |         |         |  |
| CALENDAR<br>Calendar Quata           |       |                  |                        |        |         |         |  |
|                                      |       |                  |                        |        | Cancel  | d Email |  |
|                                      | Dom   | iain Mailing L   | ist                    |        |         | Add     |  |
|                                      | #     | Mailing List Nam | 1e                     | Status | Members |         |  |
|                                      | 1     |                  |                        |        | 4       |         |  |
|                                      |       |                  |                        |        |         |         |  |
|                                      |       |                  |                        |        |         |         |  |
|                                      |       |                  |                        |        |         |         |  |
|                                      |       |                  |                        |        |         |         |  |
|                                      |       |                  |                        |        |         |         |  |
|                                      |       |                  |                        |        |         |         |  |
|                                      |       |                  |                        |        |         |         |  |

4.คลิกปุ่ม 'Add' เพื่อทำการเพิ่มชื่ออีเมลกลุ่ม

### ลบอีเมลกลุ่ม

ผู้ดูแลระบบสามารถลบอีเมลกลุ่มให้กับผู้ใช้งานได้ดังนี้ 1.งากหน้าจัดการอีเมลกลุ่ม เลือกอีเมลกลุ่มที่ต้องการจะลบ 2.กลิกปุ่ม 'Delete' อีเมลกลุ่มที่ด้องการ 3.ที่หน้าต่างขืนขันการลบ คลิกปุ่ม 'Delete' เพื่อทำการขืนขันการลบอีเมลกลุ่ม

# กำหนดปริมาณการใช้งานเมล์ (Mail Quota)

ผู้ดูแลระบบสามารถกำหนดปริมาณการใช้งานเมล์ได้สามระดับดังนี้

## กำหนดปริมาณการใช้งานตั้งต้นของโดเมน

ผู้ดูแลระบบสามารถเปิดหน้าจัดการปริมาณการใช้งานเมล์ตั้งต้นของโคเมนได้ด้วยการเปิด Menu ย่อย Mail Quota

| eneral Information                                   | User Management | Organization S                    | letting | Application Mana | gement     |            |
|------------------------------------------------------|-----------------|-----------------------------------|---------|------------------|------------|------------|
| robo<br>odo Quota                                    | Mail Quo        | ota                               |         |                  |            |            |
| ALENDAR<br>alendar Quota                             | Don             | <b>nain Quota</b><br>Domain Quota | 6 GB    |                  |            | Save       |
| MAIL<br>⁄Iail Info                                   | Defa            | ult User Quota                    | 1024    | ited Quota       | МВ         |            |
| Domain Member                                        |                 |                                   |         |                  |            |            |
| lail Quota                                           | Ema             | il Group Qu                       | ota     |                  |            |            |
| fail Clean up                                        | #               | Name                              |         | Members          | Quota (MB) |            |
| Aail Alias                                           | 1               | п                                 |         | 1                | 200        | Edit Quota |
| failing List                                         | 2               | marketing                         |         | 1                | 500        | Edit Quota |
| -                                                    | 3               | sales                             |         | 1                | 500        | Edit Quota |
| ate Limit<br>ddress Protection<br>omain Email Filter |                 |                                   |         |                  |            |            |
|                                                      |                 |                                   |         |                  |            |            |

ใส่ตัวเลขที่ต้องการใน Default User Quota และกคปุ่ม Save

้ค่านี้จะเป็นค่าตั้งค้นซึ่งจะถูกใช้เมื่อมีการสร้างบัญชีอีเมลใหม่ในระบบ โดยจะไม่มีผลกับบัญชีที่ถูกสร้างไว้แล้ว

#### กำหนดปริมาณการใช้งานแบบกลุ่ม

ผู้ดูแลระบบสามารถเปิดหน้าจัดการปริมาณการใช้งานแบบกลุ่มได้ด้วยการเปิด Menu ย่อย E-mail Policy Group

| domain.th           |              |                           |                        |            |        |
|---------------------|--------------|---------------------------|------------------------|------------|--------|
| General Information | User Manager | ment Organization Setting | Application Management |            |        |
| TODO<br>Todo Quota  | Emai         | il Policy Group           |                        |            | Add    |
| CALENDAR            | #            | Name                      | Member                 |            |        |
| Calendar Quota      | 1            | π                         | 1                      | Add Member | Delete |
| MAIL                | 2            | sales                     | 1                      | Add Member | Delete |
| Mail Info           |              |                           |                        |            |        |
| Domain Member       |              |                           |                        |            |        |
| Email Policy Group  |              |                           |                        |            |        |
| Mail Quota          |              |                           |                        |            |        |
| Mail Clean up       |              |                           |                        |            |        |
| Mail Alias          |              |                           |                        |            |        |
| Mailing List        |              |                           |                        |            |        |
| Rate Limit          |              |                           |                        |            |        |
| Address Protection  |              |                           |                        |            |        |
| Domain Email Filter |              |                           |                        |            |        |
| Auth Blocking       |              |                           |                        |            |        |
|                     |              |                           |                        |            |        |

กลุ่มการจัดการปริมาณการใช้งานเมล์ (E-mail policy group) คือ กลุ่มของบัญชีอีเมลใดๆที่ถูกจัดขึ้นมาเพื่อตั้งก่าปริมาณการใช้งานเมล์เป็นก่าเดียวกัน โดยบัญชีอีเมลใดๆจะอยู่ได้แก่กลุ่มเดียวเท่านั้น การตั้งค่าแบบกลุ่มนี้เหมาะกับองค์กรที่ต้องการตั้งค่าปริมาณการใช้งานเมล์ให้ผู้ใช้แต่ละคนไม่เท่ากันตามลักษณะการทำงาน เช่น แผนกการตลาดต้องการพื้นที่การใช้งานที่มากกว่าแผนกบุคคล

เมื่อต้องการใช้งานการกำหนดปริมาณการใช้งานแบบกลุ่ม จะต้องสร้างกลุ่มการจัดการปริมาณการใช้งานเมล์(E-mail policy group)ก่อน ซึ่งทำได้ดังนี้ สร้างกลุ่มการจัดการปริมาณการใช้งานเมล์

- 1. จากหน้ากลุ่มการจัดการปริมาณการใช้งานเมล์ กคปุ่ม Add เพื่อเปิดหน้าต่างสร้างกลุ่ม
- 2. ใส่ชื่อที่ต้องการและกคปุ่ม Add

| domain.th      |                      |                         |
|----------------|----------------------|-------------------------|
|                |                      |                         |
|                |                      |                         |
| Todo Quota     | Email Policy Group   | Add                     |
| CALENDAR       | d Email Policy Group | ×                       |
| Calendar Quota | Name marketing       | ember Delete            |
|                |                      | amber Delete            |
| Mail Info      |                      | Cancel Add amber Delete |
| Domain Member  |                      |                         |
|                |                      |                         |
|                |                      |                         |
|                |                      |                         |
|                |                      |                         |
|                |                      |                         |
|                |                      |                         |
|                |                      |                         |
|                |                      |                         |
|                |                      |                         |

จากตารางกลุ่ม กดที่ชื่อเพื่อเปิดหน้าข้อมูลกลุ่ม

| domain.th                  |                 |                       |                        |             |           |  |
|----------------------------|-----------------|-----------------------|------------------------|-------------|-----------|--|
| General Information        | User Management | Organization Setting  | Application Management |             |           |  |
| TODO                       |                 |                       |                        |             |           |  |
| Todo Quota                 | Email Po        | licy Group :          | marketing              |             | Delete    |  |
| CALENDAR<br>Calendar Quota | Email I         | Policy Group Name m   | narketing              |             | Edit      |  |
| MAIL                       | Email           | Policy Group Quota    | IU MB                  |             | Edit      |  |
| Mail Info                  | Mem             | ber List              |                        | A           | dd Member |  |
| Domain Member              | No Ma           | ail Policy Group Meml | ber                    |             |           |  |
| Email Policy Group         |                 |                       |                        |             |           |  |
| Mail Quota                 |                 |                       |                        |             |           |  |
| Mail Clean up              |                 |                       |                        |             |           |  |
| Mail Alias                 |                 |                       |                        |             |           |  |
| Mailing List               |                 |                       |                        |             |           |  |
| Pata Limit                 |                 |                       |                        |             |           |  |
| Address Protection         |                 |                       |                        |             |           |  |
| Domain Email Filter        |                 |                       |                        |             |           |  |
| Auth Blocking              |                 |                       |                        |             |           |  |
| domain th                  |                 |                       |                        |             |           |  |
| Concert Information        |                 |                       |                        |             |           |  |
|                            |                 |                       |                        |             |           |  |
| TODO                       |                 |                       |                        |             | Delete    |  |
| Todo Quota                 | Edit Email Poli | cy Group Quota        |                        | ×           |           |  |
| CALENDAR                   | Email Group Quo | ota 500               | MB                     |             | Edit      |  |
| Calendar Quota             |                 | Unlimited Quot        | ta                     |             | Edit      |  |
| MAIL                       |                 |                       |                        |             |           |  |
| Mail Info                  |                 |                       |                        | Cancel Save | Member    |  |
| Domain Member              | No Ma           | all Policy Group Memi | ber                    |             |           |  |
|                            |                 |                       |                        |             |           |  |
|                            |                 |                       |                        |             |           |  |
|                            |                 |                       |                        |             |           |  |
|                            |                 |                       |                        |             |           |  |
|                            |                 |                       |                        |             |           |  |
|                            |                 |                       |                        |             |           |  |
|                            |                 |                       |                        |             |           |  |
|                            |                 |                       |                        |             |           |  |
|                            |                 |                       |                        |             |           |  |

5. กด Add Member เพื่อเพิ่มสมาชิกในกลุ่ม

| TODO                |                            |           |            |    |
|---------------------|----------------------------|-----------|------------|----|
|                     |                            |           |            | _  |
| Todo Quota          | Email Policy Group : r     | narketing |            | De |
| CALENDAR            | Email Policy Group Name m  | arketing  | Edit       |    |
| Calendar Quota      | Email Policy Group Quota 1 | 0 MB      | Edit       |    |
| MAIL                |                            |           |            |    |
| Mail Info           | Member List                |           | Add Member |    |
| Domain Member       | No Mail Policy Group Memb  | ber       |            |    |
| Email Policy Group  |                            |           |            |    |
| Mail Quota          |                            |           |            |    |
| Mail Clean up       |                            |           |            |    |
| Mail Alias          |                            |           |            |    |
| Mailing List        |                            |           |            |    |
| Rate Limit          |                            |           |            |    |
| Address Protection  |                            |           |            |    |
| Domain Email Filter |                            |           |            |    |

6. เลือกบัญชีอีเมลที่ต้องการแล้วกค Add Email

| domain th                           |                     |          |
|-------------------------------------|---------------------|----------|
| Add Email to Email Policy Group     |                     | ×        |
| General Information                 |                     |          |
| Q som                               | Search              |          |
| Todo Quota                          | Username            | De       |
| somchai.r@domain.th                 | somchai.r@domain.th |          |
| CALENDAR Somiai.s@domain.th         | somiai.s@domain.th  |          |
| Calendar Quota □ somiit.l@domain.th | somiit.l@domain.th  | Eait     |
| somving i@domain th                 | somving i@domain th | Edit     |
| MAIL                                | sonying.jedonali.ur |          |
| Mail Info                           |                     | 1 Member |
|                                     |                     |          |
| Domain Member                       |                     |          |
| Email Policy Group                  |                     |          |
| Mail Quota                          |                     |          |
| Mail Clean up                       | Cancel Add B        | Email    |
| A - 11 A 11                         |                     |          |
|                                     |                     |          |
|                                     |                     |          |
|                                     |                     |          |
|                                     |                     |          |
|                                     |                     |          |
|                                     |                     |          |

7. บัญชีอีเมลดังกล่าวจะถูกกำหนดก่าปริมาณการใช้งานเป็นก่าเดียวกัน คือก่าที่ตั้งไว้ให้กับกลุ่ม

### ลบกลุ่มการจัดการปริมาณการใช้งานเมล์

จากตารางกลุ่ม กดปุ่ม Delete หลังกลุ่มที่ต้องการจะลบทิ้ง

| domain.th                                         | I        |                       |            |                      |            |        |
|---------------------------------------------------|----------|-----------------------|------------|----------------------|------------|--------|
| General Information                               | User Man | nagement Organization | Setting Ap | plication Management |            |        |
| TODO<br>Todo Quota                                | En       | nail Policy Gro       | up         |                      |            | Add    |
| CALENDAR                                          | #        | Name                  |            | Member               |            |        |
| Calendar Quota                                    | 1        | π                     |            | 1                    | Add Member | Delete |
| ΜΔΙΙ                                              | 2        | sales                 |            | 1                    | Add Member | Delete |
| Mail Info                                         |          |                       |            |                      |            |        |
| Email Policy Group<br>Mail Quota<br>Mail Clean up |          |                       |            |                      |            |        |
| Mail Alias                                        |          |                       |            |                      |            |        |
| Mailing List                                      |          |                       |            |                      |            |        |
| Rate Limit                                        |          |                       |            |                      |            |        |
| Address Protection                                |          |                       |            |                      |            |        |
| Domain Email Filter                               |          |                       |            |                      |            |        |
| Auth Blocking                                     |          |                       |            |                      |            |        |

## กำหนดปริมาณการใช้งานของแต่ละบัญชีอีเมล

ผู้ดูแลระบบสามารถกำหนดปริมาณการใช้งานอีเมลของแต่ละบัญชีอีเมลได้ดังนี้

1. ไปที่หน้าการตั้งค่าบัญชีอีเมล (Mail Setting) ของผู้ใช้

#### domain.th

| General Information                                            | User Management                   | Organization                  | Setting                           | Application                | Management |    |  |             |                     |  |
|----------------------------------------------------------------|-----------------------------------|-------------------------------|-----------------------------------|----------------------------|------------|----|--|-------------|---------------------|--|
| GENERAL SETTING<br>Account Information<br>Personal Information | Mail Setting : wanpen.n@domain.th |                               |                                   |                            |            |    |  | Delete Mail | Delete Mail Account |  |
| MAIL SETTING<br>wanpen.n@domain                                | Mail                              | Alternate Mail                | <b>n</b><br>วันเพ็ญ.<br>Edit alte | น@โดเมน.ไทย<br>ernate mail |            |    |  |             |                     |  |
| - Signature<br>- Mail filter                                   |                                   | Password                      | Change                            | Password                   |            |    |  |             |                     |  |
| - Mail Policy<br>+ Add Mail Account                            | ,                                 | Account Status<br>Mail Alias  | Disab                             | e mail alias               |            |    |  |             |                     |  |
| FILE SETTING<br>File Quota                                     |                                   | Mailing List                  | -                                 |                            |            |    |  |             |                     |  |
|                                                                | Mai                               | Quota                         |                                   |                            |            |    |  | Save        |                     |  |
|                                                                |                                   | Mail Quota                    | 1024                              | mited Quota                |            | MB |  |             |                     |  |
| FILE SETTING<br>File Quota                                     | Mail                              | Mailing List Quota Mail Quota | -<br>1024<br>Unlin                | mited Quota                |            | МВ |  | Save        |                     |  |

© Wavify Inc. 2016

2.กำหนดปริมาณการใช้งานที่ส่วน Mail Quota 3.กลิกปุ่ม Save เพื่อทำการบันทึกปริมาณการใช้งาน

# ตั้งค่าเพื่อป้องกันSPAMและการโจมตี

### จำกัดอัตราการใช้งาน (Rate Limit)

เป็นการตั้งก่าเพื่อป้องกันการใช้งานที่มากผิดปกติในช่วงเวลาหนึ่งๆ ผู้ดูแลสามารถตั้งก่านี้ได้โดยเข้า Menu ย่อย Rate Limit หน้าตั้งก่าจำกัดอัตราการใช้งานมีรายละเอียดคังนี้

| General Information        | User Management | Organization Setting A | pplication Management |          |      |
|----------------------------|-----------------|------------------------|-----------------------|----------|------|
| TODO<br>Todo Quota         | Rate Limit      |                        |                       |          | Save |
| CALENDAR                   |                 | Rate Interval          | 1                     | Hour (s) |      |
| Calendar Quota             |                 | Sender Rate Limit      | 30                    | 0        |      |
| MAIL                       |                 | Recipient Rate Limit   | 30                    | 0        |      |
|                            |                 | User Rate Limit        | 30                    | 0        |      |
| Email Policy Group         |                 |                        |                       |          |      |
| Mail Quota                 |                 |                        |                       |          |      |
| Mail Clean up              |                 |                        |                       |          |      |
| Mail Alias<br>Mailing List |                 |                        |                       |          |      |
| Rate Limit                 |                 |                        |                       |          |      |
| Address Protection         |                 |                        |                       |          |      |
| Domain Email Filter        |                 |                        |                       |          |      |

- Rate Interval: ช่วงเวลาอ้างอิง
- Sender Rate Limit: จำนวนจดหมายที่บัญชีอีเมลใดๆสามารถส่งได้โดยนับจากเวลาอ้างอิง เช่น ในโดเมน.ไทย บัญชีอีเมลใดๆจะสามารถส่งจดหมายภายในหนึ่งชั่วโมงได้ไม่เกิน 30 ฉบับ ถ้ามากกว่านี้หรือฉบับที่31 ระบบจะปิดกั้นไม่ให้ทำการส่งได้ และจะส่งฉบับที่31 ได้ในอีกหนึ่งชั่วโมงถัดมา นับจากการส่งจดหมายฉบับแรกของช่วงเวลาอ้างอิงล่าสุด
- Recipient Rate Limit: จำนวนจดหมายที่บัญชีอีเมลใดๆสามารถรับได้โดยนับจากเวลาอ้างอิง เช่น ในโดเมน. ไทย บัญชีอีเมลใดๆจะสามารถรับจดหมายภายในหนึ่งชั่วโมงได้ไม่เกิน 30 ฉบับ ถ้ามากกว่านี้หรือฉบับที่31 ระบบจะปิดกั้นไม่ยอมรับเข้าดู้จดหมายได้ และจะรับฉบับที่31 ได้ในอีกหนึ่งชั่วโมงถัดมา นับจากการรับจดหมายฉบับแรกของช่วงเวลาอ้างอิงล่าสุด
- User Rate Limit: จำนวนครั้งของการLoginเข้าระบบผ่านทางSMTP Protocol โดยนับจากเวลาอ้างอิง เช่น ในโดเมน. ไทย บัญชีอีเมลใดๆจะสามารถLoginเพื่อทำการส่งจดหมาย ภายในหนึ่งชั่วโมงได้ไม่เกิน 30 ครั้ง ถ้ามากกว่านี้หรือครั้งที่31 ระบบจะปิดกั้นไม่ให้Login ได้ และจะสามารถLoginครั้งที่31 ได้ในอีกหนึ่งชั่วโมงถัดมา นับจากการLoginครั้งแรกของช่วงเวลาอ้างอิงล่าสุด

#### **Address Protection**

้ คือการตั้งก่าเพื่อกำหนดพฤติกรรมการใช้งานบัญชีอีเมลใดๆในระบบ เช่น กำหนดให้ใช้งานรับส่งภายในโดเมนเท่านั้น ผู้ดูแลสามารถตั้งก่านี้ได้โดยเข้า Menu ย่อย Address Protection

| domain.th                           | 1                                      |                                                |                                    |                                 |                  |
|-------------------------------------|----------------------------------------|------------------------------------------------|------------------------------------|---------------------------------|------------------|
| General Information                 | User Management                        | Organization Setting                           | Application Management             |                                 |                  |
| TODO<br>Todo Quota                  | Address Pr                             | otection                                       |                                    |                                 | Save             |
| CALENDAR<br>Calendar Quota          | Global Receiving<br>Add email accounts | Incoming Outgoin<br>to a list below to prevent | ng<br>receiving emails from any en | nail account, both internal and | external sender. |
| MAIL<br>Mail Info                   | news@domain.th                         | Ad                                             | d → noreply@domain.th              | 1                               |                  |
| Domain Member<br>Email Policy Group |                                        |                                                |                                    |                                 |                  |
| ∕lail Quota<br>∕lail Clean up       |                                        |                                                |                                    |                                 |                  |
| Mail Alias<br>Mailing List          |                                        |                                                |                                    |                                 |                  |
| Rate Limit                          |                                        |                                                |                                    |                                 |                  |
| Domain Email Filter                 |                                        |                                                |                                    |                                 |                  |

- Global Receiving: ปิดกั้นไม่ให้บัญชีอีเมลใดๆทั้งจากภายในและภายนอกระบบส่งหาบัญชีอีเมลในรายการนี้ เช่น ตั้งก่าให้บัญชีอีเมลชื่อ news
   และ noreply เป็นบัญชีอีเมลสำหรับส่งอีเมลเท่านั้นและไม่สามารถรับอีเมลได้
- Incoming: ปิดกั้นไม่ให้บัญชีอีเมลใดๆทั้งจากภายนอกระบบส่งหาบัญชีอีเมลในรายการนี้ เช่น ตั้งค่าให้บัญชีอีเมลชื่อ internal\_news
   เป็นบัญชีอีเมลสำหรับส่งอีเมล และรับอีเมลจากภายในโดเมนเดียวกันแต่ไม่สามารถรับอีเมลจากภายนอกโดเมนได้
- Outgoing: ปิดกั้นไม่ให้บัญชีอีเมลในรายการนี้ส่งจดหมายออกไปข้างนอกระบบ

#### คัดกรองอีเมล (Domain E-mail Filter)

เป็นการตั้งก่าเพื่อกัดกรองอีเมลที่ไม่ต้องการทิ้ง ผู้ดูแลสามารถตั้งก่านี้ได้โดยเข้า Menu ย่อย Domain E-mail Filter หน้าตั้งก่ากัดกรองอีเมลมีรายละเอียดดังนี้

#### domain.th

| aomannan            |                                                             |
|---------------------|-------------------------------------------------------------|
| General Information | User Management Organization Setting Application Management |
| TODO                | Densis Freed Filter                                         |
| Todo Quota          |                                                             |
| CALENDAR            | Sender Filter Recipient Filter Client Filter                |
| Calendar Quota      | Add Delete                                                  |
| MAIL                | Address                                                     |
| Mail Info           | spam@spammer.net                                            |
| Domain Member       | spam2@spammer.net                                           |
| Email Policy Group  |                                                             |
| Mail Quota          |                                                             |
| Mail Clean up       |                                                             |
| Mail Alias          |                                                             |
| Mailing List        |                                                             |
| Rate Limit          |                                                             |
| Address Protection  |                                                             |
| Domain Email Filter |                                                             |
| Auth Blocking       |                                                             |

• Sender Filter: จดหมายใดๆที่ส่งจากรายชื่ออีเมลที่มีอยู่ในรายการบัญชีอีเมลนี้ จะถูกคัดกรองทิ้ง

- Recipient Filter: จดหมายใดๆที่ส่งหารายชื่ออีเมลที่มีอยู่ในรายการบัญชีอีเมลนี้ จะถูกคัดกรองทิ้ง
- Client Filter: จดหมายใดๆที่ส่งจากhost name หรือ IP Address ที่มีอยู่ในรายการที่อยู่นี้ จะถูกคัดกรองทิ้ง

## ปิดกั้นการLoginเข้าระบบผ่าน SMTP (SMTP Authentication Blocking)

คือการตั้งค่าให้บัญชีอีเมลใดๆ ไม่สามารถทำการLoginผ่านSMTP ProtocolหรือLoginเพื่อทำการส่งจดหมายได้จาก e-mail clientอื่นๆ (เช่น Outlook, Mail.app) เหมาะสำหรับสถานการณ์ที่ผู้ดูแลระบบพบเห็นการLoginเพื่อส่งจดหมายมากผิดปกติ หรือกรณีที่ผู้ใช้งานติดไวรัส จึงต้องปิดกั้นการLoginชั่วคราวเพื่อทำการตรวจสอบแก้ไข ผู้ดูแลสามารถตั้งก่านี้ได้โดยเข้า Menu ช่อย Auth Blocking หน้าตั้งก่าปิดกั้นการLoginผ่านSMTPมีรายละเอียดดังนี้

#### domain.th

| General Information                 | User Management Organization Setting Application Management                                           |
|-------------------------------------|----------------------------------------------------------------------------------------------------|
| TODO<br>Todo Quota                  | SMTP Authentication Blocking Save                                                                     |
| CALENDAR<br>Calendar Quota          | Add email account to a list below to block this email account access to email server by other client. |
| MAIL<br>Mail Info                   | Remove                                                                                                |
| Domain Member<br>Email Policy Group |                                                                                                    |
| Mail Quota<br>Mail Clean up         |                                                                                                    |
| Mail Alias<br>Mailing List          |                                                                                                    |
| Rate Limit<br>Address Protection    |                                                                                                    |
| Domain Email Filter Auth Blocking   |                                                                                                    |

#### รายการอนุญาต (White List)

้ คือการตั้งก่าป้องกันไม่ให้จดหมายที่ส่งจากบัญชีอีเมลใดถูกคัดออกโดยระบบคัดกรอง ผู้ดูแลสามารถตั้งก่านี้ได้โดยเข้า Menu ย่อย White List

## หน้าตั้งรายการอนุญาตมีรายละเอียดดังนี้

| TODO<br>Todo Quota                                                 | White List Save                                                                                                    |
|--------------------------------------------------------------------|----------------------------------------------------------------------------------------------------|
| CALENDAR<br>Calendar Quota                                         | Enter an email address in the box below and click Add. Separate multiple values with a ',' or enter to a line. To remove selected<br>addresses from the list, highlight the email and click Remove or press Delete button on your keyboard. After that, click Save to submit<br>the changes. |
| MAIL<br>Mail Info                                                  | eg.example@domain.com Add → Remove                                                                                                    |
| Domain Member<br>Email Policy Group<br>Mail Quota<br>Mail Clean up |                                                                                                    |
| Mail Alias<br>Mailing List                                         |                                                                                                    |
| Rate Limit<br>Address Protection<br>Domain Email Filter            |                                                                                                    |
| Auth Blocking<br>White List                                        |                                                                                                    |
| CONTACT<br>Public Address Book                                     |                                                                                                    |

# สมุดรายชื่อส่วนรวม (Pubic Address Book)

สมุครายชื่อส่วนรวมคือสมุครายชื่อส่วนรวมขององค์กร ทุกคนในองค์กรสามารถเข้าถึงและเรียกดูข้อมูลได้สมุครายชื่อนี้ แต่เฉพาะผู้ดูแลระบบเท่านั้นที่สามารถแก้ไขเปลี่ยนแปลงสมุครายชื่อนี้ได้

ผู้ดูแลสามารถเพิ่ม/ลดรายชื่อนี้ได้โดยเข้าไปที่ แอพพลิเคชันรายชื่อ (Contact Application) หรือถ้าอยู่ในระบบผู้ดูแล ให้เข้าไปที่ Application Management และ Menu ย่อย Public Contact

| C Crossflow                                        |                                                                                                    |                                                                    |                                                                      | ۵ - |
|----------------------------------------------------|----------------------------------------------------------------------------------------------------|--------------------------------------------------------------------|----------------------------------------------------------------------|-----|
| domain                                             | .th                                                                                                    |                                                                    |                                                                      |     |
| General Informat                                   | tion User Management Organization Setting                                                                                | Application Management                                             |                                                                      |     |
| TODO<br>Todo Quota                                 | Public Address Book                                                                                                    |                                                                    |                                                                      |     |
| CALENDAR<br>Calendar Quota                         | A public address book is an address boo<br>organization admins can manage contac<br>address book in Contact application. | ok that your organization memb<br>ots in this address book. Organi | pers can access. However, only<br>ization admins can manage a public |     |
| MAIL<br>Mail Info                                  | Click a link below to manage this organiz<br>Manage Organization Public Address Bo                                       | zation public address book in C<br>Jok                             | Contact application.                                                 |     |
| Domain Member<br>Email Policy Gro                  | r                                                                                                    |                                                                    |                                                                      |     |
| Mail Quota<br>Mail Clean up                        |                                                                                                    |                                                                    |                                                                      |     |
| Mail Alias<br>Mailing List                         |                                                                                                    |                                                                    |                                                                      |     |
| Rate Limit<br>Address Protecti<br>Domain Email Fil | ion<br>Iter                                                                                                    |                                                                    |                                                                      |     |

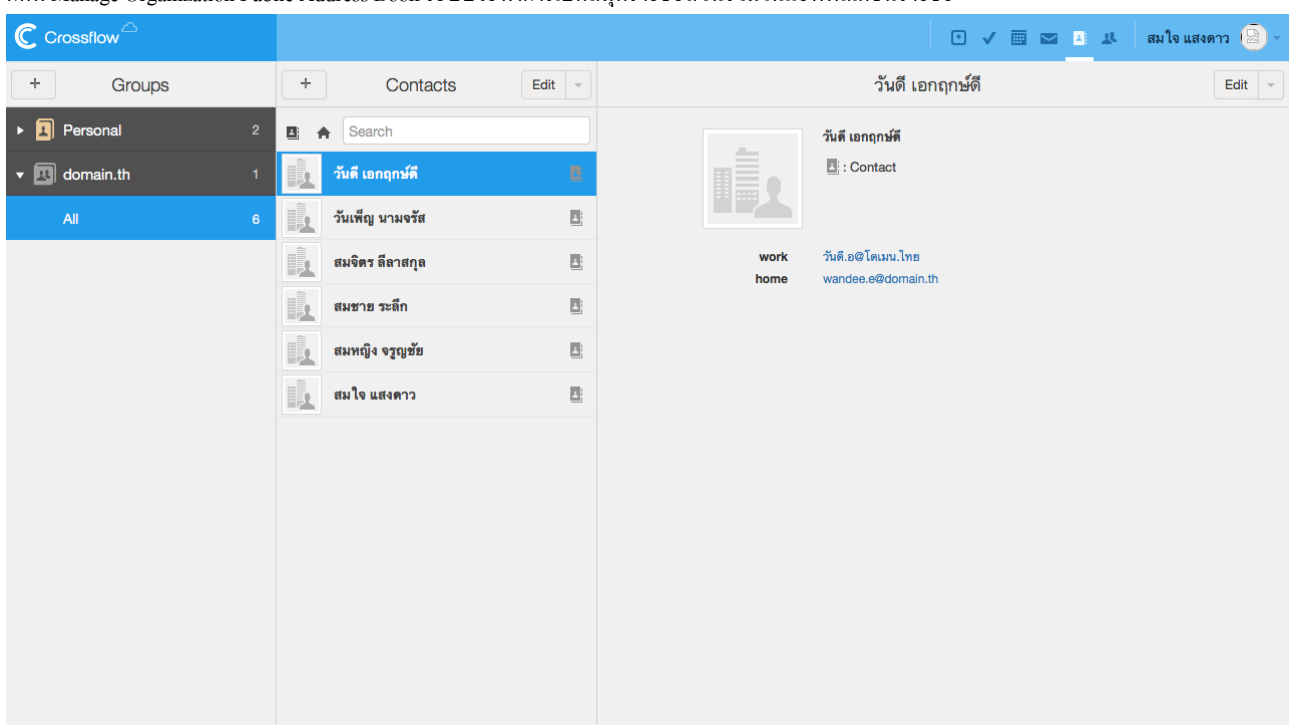

กคที่ Manage Organization Public Address Book ระบบจะทำการเปิดสมุครายชื่อส่วนรวมในแอพพลิเคชันรายชื่อ

รายละเอียดวิธีการเพิ่ม, ลบ, นำเข้ารายชื่อ ดูเพิ่มเติมในกู่มือการใช้งานแอพพลิเกชันรายชื่อ